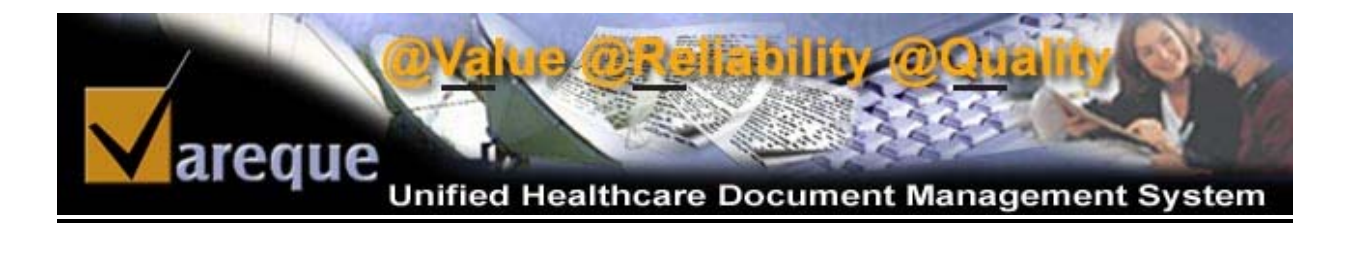

# **Quality Control Specialist User Guide**

2004 © Vareque

# TABLE OF CONTENTS

| Abbreviations and Definitions of Words Used on website: | 3  |
|---------------------------------------------------------|----|
| LOGIN                                                   | 4  |
| The Job Queue Screen Details :                          | 4  |
| 1. Select Start DOS                                     | 5  |
| 2. Select End DOS                                       | 5  |
| 3. Personal Settings                                    | 6  |
| 4. User Controls                                        | 6  |
| 5. Search Record                                        | 7  |
| 6. V-HRM Sign In                                        | 7  |
| The Job Queue                                           | 8  |
| The V-EdPro Editor                                      | 8  |
| An unique self learning feature for the MTs/LTs1        | 10 |
| Using the Olympus Transcription Module 1                | 11 |

# **QC User Guide**

## Abbreviations and Definitions of Words Used on website:

DOS = Date of Service.

DOU = Date of Upload. This is the date the audio file hit our servers.

Ref ID = Reference ID or Medical Record Number. This is the unique number that would identify

the job. It is up to the Author and TSO to decide what to use here.

MT/LT = Medical Transcriptionist/Legal Transcriptionist.

QA1 = Quality Analyst Level 1

QA2 = Quality Analyst Level 2

QA3 = Quality Analyst Level 3

COut = Checked Out By. The transcriptionist who is transcribing the file.

@ = The time when the file was checked out.

TAT = Turn Around Time in Days.

STAT = This signifies whether the job is a STAT job or not.

uID = Unique Identifier. This is the unique number that is created by the system to uniquely identify

the job from any other on our different systems. It is the number of microseconds from a point in time.

## <u>LOGIN</u>

The QC's have to login to <u>Vareque Document Management Suite (V-DoX)</u> with their ID and password. The website address is http://www.vareque.com/jobs

| areque V-DoX <sup>(TM)</sup><br>Document Management Suite                                                                                                    |
|----------------------------------------------------------------------------------------------------|
|                                                                                                    |
| Welcome, Please enter your login name and pasword.<br>Select "Normal" login for faster experience.<br>Select "Secure" login for Equifax certified 128-bit encrypted connection. |
| 🔒 128-bit Secure login                                                                                                    |
| Username:<br>Password:<br>Login                                                                                                    |
| Normal   Secure                                                                                                    |
| Click here to email your first and last name for access to this site                                                                                                    |
| V-DoX™ 2003-2004@Vareque                                                                                                    |

Figure 1 The login Screen

### The Job Queue Screen Details :

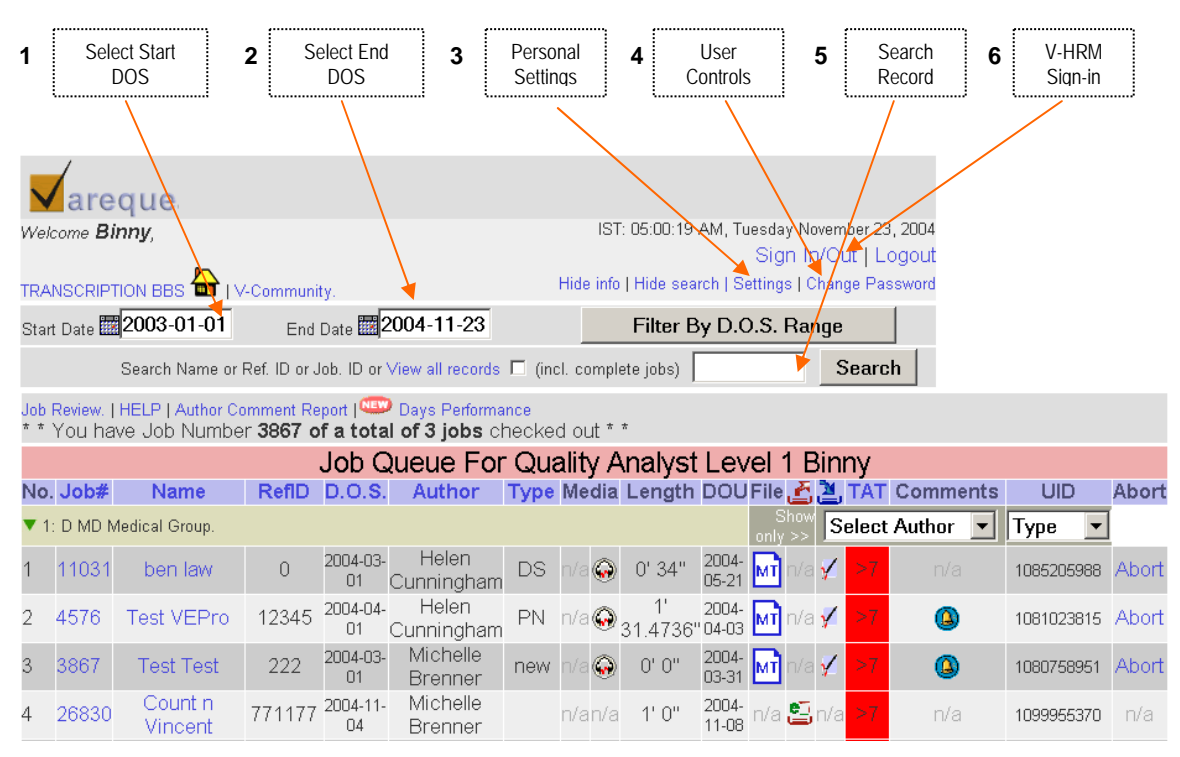

Figure 2 The Job Queue

## 1. Select Start DOS

Selection of Start Date of Service is needed to retrieve records dictated by the facilities starting from a particular date. It is a selection field from where the particular date may be selected.

| <b>√</b> a  | req           | lne      |          |         |        |        |        |                 |       |               |      |              |            |               |                |                       |                   |
|-------------|---------------|----------|----------|---------|--------|--------|--------|-----------------|-------|---------------|------|--------------|------------|---------------|----------------|-----------------------|-------------------|
| Welcome D   | emo,          | b        |          |         |        |        |        |                 |       |               |      | PST:         | 11:12:41 A | M, Thursd     | ay Nov<br>Sigr | /ember 18<br>h In/Out | 3, 2004<br>Logout |
| TRANSCRI    | PTION         | 985      | Vare     | eque Co | mmunit | iy.    |        |                 |       |               |      |              | Pen        | sonal Setti   | ngs   C        | hange P.              | assword           |
| Start Date  | <b>1</b> 200  | 3-01-01  |          |         |        | End    | Date   | 2004-11-        | 18    |               |      |              | Filter B   | y D.O.S.      | Rang           | ge                    |                   |
|             | •             | Noven    | nber     | •       | 2004   | •      | ►      | Ref. ID or Job. | ID or | View all reco | ords |              |            | S             | earcl          | n                     |                   |
| Job Review  | Sun           | Mon      | Tue      | Wed     | Thu    | Fri    | Sat    | erform an ce    |       |               |      |              |            |               |                | _                     |                   |
| * * You hav | p.            | 1        | 2        | з       | 4      | 5      | 6      | out**           |       |               |      |              |            |               |                |                       |                   |
|             | 7             | 8        | 9        | 10      | 11     | 12     | 13     | ue For Ti       | ran   | scriptio      | nist | Demo         |            |               |                |                       |                   |
| No. Job#    | 14            | 15       | 16       | 17      | 18     | 19     | 20     | Type Media Lo   | ength | DOU           | File | E -          | 2          | TATComr       | nents          | UID                   | )                 |
| 🔻 1: D MD   | 21            | 22<br>29 | 23<br>30 | 24      | 26     | 26     | 27     |                 |       |               |      | Show only >> | Select     | Author        | •              | Туре                  | -                 |
| 1 26830     | new<br>upload | 1234     | 5 200    | 4-03-01 | Miche  | lle Br | renner | n/a 😡 🕐         | 1' 0" | 2004-11-08    | мт   |              | 1          | > <b>7</b> n. |                | 109995                | 5370              |
| 2 26460     | new<br>upload | 11223    | 34200    | 4-03-01 | Miche  | lle Br | renner | n/a 😡 (         | D' 1" | 2004-10-27    | мт   | n/a          | 1          | >7 n.         | (a             | 109890                | 6206              |
|             | upioad        | 1        |          |         |        |        |        |                 |       |               |      |              | 4          |               |                |                       |                   |

#### Figure 3 Select Start Date

#### 2. Select End DOS

Selection of end Date of Service is needed to retrieve records dictated by the facility before a particular date. It is also a selection field from where the particular date may be selected.

|     | <b>/</b> a                     | req                       | ue                    |                             |                                         |        |       |       |           |      |     |     |               |           |                 |                       |                                |
|-----|--------------------------------|---------------------------|-----------------------|-----------------------------|-----------------------------------------|--------|-------|-------|-----------|------|-----|-----|---------------|-----------|-----------------|-----------------------|--------------------------------|
| We  | lcome D                        | emo,                      | -                     |                             |                                         |        |       |       |           |      |     | PS  | T: 11:12:41 A | M, Thurso | day Nov<br>Sigr | rember 19<br>h In/Out | 8, 2004<br><mark>Logout</mark> |
| TR/ | ANSCRI                         | PTION BE                  | is 🖶 i                | Vareque Co                  | mmunity.                                |        |       |       |           |      |     |     | Pers          | onal Sett | ings   C        | hange P               | assword                        |
| Sta | rt Date                        | 2003-                     | -01-01                |                             | End Date                                | -<br>- | 04.11 | 10    |           |      | _   |     | Filter By     | / D.O.S.  | . Rang          | je 🛛                  |                                |
|     |                                |                           |                       |                             | Search Name or                          | •      | Nov   | embe  | er 💌      | 2004 | -   | •   |               | S         | Search          | ۱                     |                                |
| _   |                                |                           |                       |                             | -                                       | Sun    | Mon   | Tue   | e    Wed  | Thu  | Fri | Sat |               |           |                 | _                     |                                |
| Job | <mark>Revieu</mark><br>You har | v.   HELP  <br>/e Job Nur | Author C<br>nber 2246 | omment Rej<br>33 of a total | oont   🥮 Days Pi<br>of 3 jobs checked i |        | 1     | 2     | 3         | 4    | 5   | 6   |               |           |                 |                       |                                |
|     |                                |                           |                       |                             | Job Que                                 | 7      | 8     | 9     | 10        | 11   | 12  | 13  |               |           |                 |                       |                                |
| No. | Job#                           | Name                      | RefID                 | D.O.S.                      | Author                                  | 21     | 22    | 23    | 24        | 25   | 26  | 20  | 2             | TAT Com   | ments           | UID                   | )                              |
| ▼   | 1: D MD                        | Medical Gr                | oup.                  |                             |                                         | 28     | 29    | 30    |           |      |     |     | Select A      | withor    | •               | Туре                  | -                              |
| 1   | 26830                          | new<br>upload             | 12345                 | 2004-03-01                  | Michelle Brenner                        | n      | i/a 💮 | 1' 0" | 2004-11-0 | ≋ мт |     | n/a | 7             | >7 r      |                 | 109995                | 5370                           |
| 2   | 26460                          | new<br>upload             | 1122334               | 2004-03-01                  | Michelle Brenner                        | n      | /a    | 0' 1" | 2004-10-2 | 7 MT |     | n/a | V             | >7 r      | v/a             | 109890                | 6206                           |

#### Figure 4 Select End Date

# 3. Personal Settings

Allows the user to set personal choices like the name, address, mail-id and the no. of records to be displayed in a single page.

| Personal Settings - Micro    | osoft Internet Explorer 📃 🔲 🗙 |
|------------------------------|-------------------------------|
| Your Person                  | al Settings, subirm           |
| First Name:                  | Last Name:                    |
| Subir                        | Mukherjee                     |
| Address:                     |                               |
| City:                        |                               |
| Country:                     | Zp:                           |
| Email:                       |                               |
| subir_ind2003@yahoo.c        | om                            |
| Reports to display per page: | 30                            |
| Submit Changes               | Update Settings               |
|                              | ZDD3GMareque                  |

Figure 5 Personal Settings

### 4. User Controls

Here the user is allowed to change his or her own password.

| Change D              |                      |
|-----------------------|----------------------|
| Change P              | assword for , subirm |
| Existing Password:    |                      |
|                       |                      |
| New Password:         |                      |
| Re-type New Password: |                      |
| 1                     |                      |
| Change Password       | Change Password      |
|                       | 2003@Vareque         |

Figure 6 Change Password

## 5. Search Record

The user can use this option to search for a particular record, or multiple records pertaining to a particular patient using the reference ID or the patient last name or job ID.

| 🔶<br>Back                                        | Fo                                   | →<br>rwar   | ď                                | Stop           | (1)<br>Refresh                    | 公<br>Home              | Search     | Favorites       | 💮<br>Media        | - 🌀<br>History |        | Rail                        | Print                 | :                   | E dit                           |
|--------------------------------------------------|--------------------------------------|-------------|----------------------------------|----------------|-----------------------------------|------------------------|------------|-----------------|-------------------|----------------|--------|-----------------------------|-----------------------|---------------------|---------------------------------|
| A <u>d</u> dress                                 | 🕘 http:/                             | /wv         | /w.varequ                        | eindia.cor     | n/jobs/index.p                    | ohp                    |            |                 |                   |                | •      | ∂Go                         | Links                 | Norton              | AntiVirus                       |
| Ие <i>к</i> о <i>т</i> е<br>Please no<br>Click H | Sandip,<br>ote that you<br>ere to ma | iriP<br>ke∖ | <b>address will</b><br>/areque a | be recorde     | d for security  <br>ite. Click "O | purposes<br>pen", then | "Yes" whe  | en prompted.    |                   |                | PT     | : 02:19:07 A<br>sonal Setti | ¥M, Frida<br>ings   C | y Januan<br>hange F | / 23, 2004<br>Logou<br>'assword |
| Start D                                          | ate 🔣 2                              | 004         | -01-1                            | E              | End Date 🛄                        | 2004-01                | -28        |                 | Filter            | By Date        | e of S | ervice R                    | ange                  |                     |                                 |
|                                                  |                                      |             |                                  | Searc          | h Patient Na                      | ame or La              | st Name    | or Ref. ID or   | view all re       | cords          | Per    | kins                        |                       | Search              |                                 |
| You cho:<br>Combin                               | se to view<br><b>e Jobs</b>          | only :      | those files (                    | with status    | = % . Start DO                    | S = 2001-01-           | 01. End DO | S = 2004-01-23. | Search term = F   | 'erkins.       |        |                             |                       |                     |                                 |
|                                                  |                                      |             |                                  |                |                                   |                        | JOB Q      | IUEUE FO        | R MT AD           | MIN S          | andip  | С                           |                       |                     |                                 |
|                                                  |                                      |             |                                  |                | Show only                         | jobs with s            | tatus = Se | elect           | <b>~</b>          |                |        |                             |                       |                     |                                 |
| No. 3                                            | ob<br># Nan                          | ne          | Ref. ID                          | D.O.S.         | Author                            | Ту                     | pe         | Status          | Media &<br>Report | MT QA          | A1 QA  | 2 <sup>CkdOu</sup><br>By    | t Split               | Abort               | Lines L                         |
| Clie                                             | ent 1: Uni                           | vers        | sity Card                        | iovascul       | ar Medical                        | Group. (S              | howing re  | esults 1 to 1 ( | of 1.)            |                |        |                             |                       |                     |                                 |
| 1 🗖 2:                                           | 58 Thom<br>Perk                      | ias<br>ns   | 2089893                          | 2003-<br>11-17 | Dr. Jon<br>Kobashiga              | wa 22_                 | HX I       | Waiting QA3     | n/a 😱 n/          | े <b>क्रि</b>  | 15     | ]                           | Split                 | Abort               | 30                              |
|                                                  |                                      |             |                                  |                |                                   |                        | -          | Change_St       | tatus             |                |        |                             |                       |                     |                                 |
|                                                  |                                      |             |                                  |                |                                   |                        | Pa         | ige1 of 1. Sho  | owing result      | s 1 to 1 (     | of 1   |                             |                       |                     |                                 |
|                                                  |                                      |             |                                  |                |                                   |                        |            |                 | 1                 |                |        |                             |                       |                     |                                 |
| Clier                                            | nt 2: Den                            | IO C        | ompany                           |                |                                   |                        |            |                 |                   |                |        |                             |                       |                     |                                 |
| Clier                                            | nt 3: Ven                            | tura        | Pain Ce                          | nter           |                                   |                        |            |                 |                   |                |        |                             |                       |                     |                                 |
| Clier                                            | nt 4: Rive                           | rsia        | te Medic                         | al Clinic      |                                   |                        |            |                 |                   |                |        |                             |                       |                     |                                 |
|                                                  |                                      |             |                                  |                |                                   |                        |            |                 |                   |                |        |                             |                       | 2003                | ©∿areque                        |
|                                                  |                                      |             |                                  |                |                                   |                        |            |                 |                   |                |        |                             |                       |                     |                                 |

Figure 7 Search for jobs

# 6. V-HRM Sign In

If you are subscribed to the V-HRM Module, This would take you to the sign-in and sign-out page.

| Vereque Human R<br>Build Vereque Welcome, Please enter your signal<br>Select "Secure" Join for Fast Select "Secure" Join for fast<br>Select "Secure" Join for fast secure Join for fast secure | V-HRM <sup>(TM)</sup><br>Resources Manager<br>name and pasword.<br>ter experience.<br>128-bit encorrection. |
|----------------------------------------------------------------------------------------------------|----------------------------------------------------------------------------------------------------|
|                                                                                                    |                                                                                                    |
| 11:50:33**                                                                                                    | Normal login                                                                                                |
| SignIn Name:                                                                                                    |                                                                                                    |
| Password:                                                                                                    |                                                                                                    |
|                                                                                                    | Login                                                                                                    |
| You have successfully<br>Last signin = 2004-11-18 11:49:59, Last si<br>Time logged in = 0 days 0 l                                                                                             | logged out!<br>ignout = 2004-11-18-11:50:05<br>hours 0-minutes.                                             |
| Normal   Secu                                                                                                    | re                                                                                                    |
| Welcome ! Together Everyone                                                                                                    | e Achieves More.                                                                                            |
| LAUGH FOR T                                                                                                    | HE DAY                                                                                                    |

Figure 8 V-HRM Sign In Page

## The Job Queue

From the "Job Queue forTranscriptionist" that appears as under, MTs/LTs can check-out a job to transcribe.

| 1. 1       | Temp                           | orarily                   | saved                 | Docume                        | ent 2                                 | . Cł              | necko                         | out Jo       | b            |      | 3. Cheo      | ked O    | ut job              |                                          |
|------------|--------------------------------|---------------------------|-----------------------|-------------------------------|---------------------------------------|-------------------|-------------------------------|--------------|--------------|------|--------------|----------|---------------------|------------------------------------------|
|            | 🗸 a                            | requ                      | ue                    |                               |                                       |                   |                               |              |              |      |              |          |                     |                                          |
| We         | lcome D                        | emo,                      |                       |                               |                                       |                   | ```                           | $\backslash$ |              |      | PST:         | 11:03:49 | AM, Thursday I<br>S | November 18, 2004<br>ign In/Out   Logout |
| TR.        | ANSCRI                         | PTION BB                  | s 🔓 I                 | Vareque Co                    | mmunity.                              |                   |                               |              |              |      |              | Pe       | rsonal Settings     | Change Password                          |
| Sta        | rt Date                        | 2003-                     | 01-01                 |                               | End Date                              | 2                 | 004-1                         | 1-18         |              |      |              | Filter E | By D.O.S. Re        | inge                                     |
|            |                                |                           |                       |                               | Search Name or                        | Ref.              | ID or Jo                      | b. ID or     | View all rec | ords |              |          | Sea                 | rch                                      |
| Jot<br>× × | <mark>Revieu</mark><br>You har | ∾.   HELP  <br>ve Job Nur | Author C<br>nber 2246 | omment Rep<br>33 of a total ( | oort   🔍 Days Po<br>of 3 jobs checked | erforn<br>out * 1 | nance<br>*                    |              |              |      |              |          |                     |                                          |
|            |                                |                           |                       |                               | Job Que                               | ue                | For                           | Tran         | scriptio     | nist | Demo         |          |                     |                                          |
| No         | . Job#                         | Name                      | RefID                 | D.O.S.                        | Author                                | Туре              | Media                         | Length       | DOU          | File | ے            | <u></u>  | TATCommen           | ts UID                                   |
| •          | 1: D MD                        | Medical Gn                | oup.                  |                               |                                       |                   |                               |              |              |      | Show only >> | Select   | Author 🔽            | ј Туре 🔽                                 |
| 1          | 26830                          | new<br>upload             | 12345                 | 2004-03-01                    | Michelle Brenner                      |                   | n/a \Theta                    | ) 1'0"       | 2004-11-08   | MÌ   | n/a          | - 🞸 -    | >7 n/a              | 1099955370                               |
| 2          | 26460                          | new<br>upload             | 1122334               | 2004-03-01                    | Michelle Brenner                      |                   | n/a <table-cell></table-cell> | 0' 1"        | 2004-10-27   | мт   | n/a          | V        | >7 n/a              | 1098906206                               |
| з          | 22463                          | new<br>upload             | 0                     | 2004-03-01                    | Helen<br>Cunningham                   | new               | n/a 🤤                         | 2' 0"        | 2004-09-03   | мт   | n/a          | ×.       | >7 n/a              | 1094254145                               |
| 4          | 26605                          | new<br>upload             | 1                     | 2004-03-01                    | Helen<br>Cunningham                   |                   | n/a n/a                       | 0' 1"        | 2004-10-29   | n/a  | <b>1</b>     | n/a      | >7 n/a              | 1099086602                               |
| 5          | 26451                          | new<br>upload             | 222                   | 2004-03-01                    | Michelle Brenner                      |                   | n/a n/a                       | 0' 1"        | 2004-10-27   | n/a  |              |          | >7 n/a              | 1098905021                               |
| 6          | 26452                          | new<br>upload             | 456                   | 2004-03-01                    | Michelle Brenner                      |                   | n/a n/a                       | 0' 1"        | 2004-10-27   | n/a  |              | n/a      | >7 n/a              | 1098905953                               |
| 7          | 26454                          | new<br>upload             | 1234567               | 2004-03-01                    | Michelle Brenner                      |                   | n/a \Theta                    | 0' 1"        | 2004-10-27   | na - | <u></u>      |          | >7 n/a              | 1098906036                               |
| 8          | 26455                          | new<br>upload             | 2024216               | 2004-03-01                    | Michelle Brenner                      |                   | n/a n/a                       | 0'3"         | 2004-10-27   | n/a  | <b>E</b>     | n/a      | >7 n/a              | 1098906061                               |
| 9          | 22462                          | Pat1<br>Patin1            | 0                     | 2004-03-01                    | Helen<br>Cunningham                   | NC                | y O                           | ) 1' 31"     | 2004-09-03   | n/a  | <b>2</b>     |          | >7 n/a              | 1094254133                               |
| 10         | 22334                          | new<br>upload             | 0                     | 2004-03-01                    | Helen<br>Cunningham                   | new               | n/a n/a                       | 1' 31"       | 2004-09-02   | n/a  | <b>6</b>     | n/a      | >7 n/a              | 1094156692                               |

## The V-EdPro Editor

Figure 9 Job Queue

Clicking on the 'Checkout' or 'Checked out' icon starts the V-EdPro editor. The demographics of the chosen job such as the name, date of service, reference number etc have to be filled in the demographics window. This window can be hidden from view by clicking on the 'x' button on the top right corner, to increase available screen area.

| – Demograpi | hic Information for Job N | o: 26460 ————  |                      |               |
|-------------|---------------------------|----------------|----------------------|---------------|
| VedPro      | First<br>Name             | Middle<br>Name | Last<br>Name Vincent | DOS 2004-11-4 |
| Ver: 4.1.1  | Ref ID 1122334            | Line Count 0   | Comments             | A<br>•        |

#### Figure 10 Demographic window

The audio file also automatically loads in the background and is played by the player chosen by the transcriptionist. We recommend using either the Olympus Player Pro or the Express Scribe Player. If you are saving the file locally and importing into the Olympus Transcription Module please follow the steps on page 10.

#### The Transcribing Process

As soon as the job to be QC-ed and the audio loads, the transcribing can start. Microsoft Word has to be installed on the computer for the Editor to work. <u>Please remember to click on save often to prevent loss of work due to a system crash or failure.</u>

The VedPro loads all your word expanders and spell checkers and you have access to all themenus you used in word. You can pull up the rest of the word menu by clicking on the 'word' icon' and then clicking on the 'Click here for Microsoft Word Menu' Link.

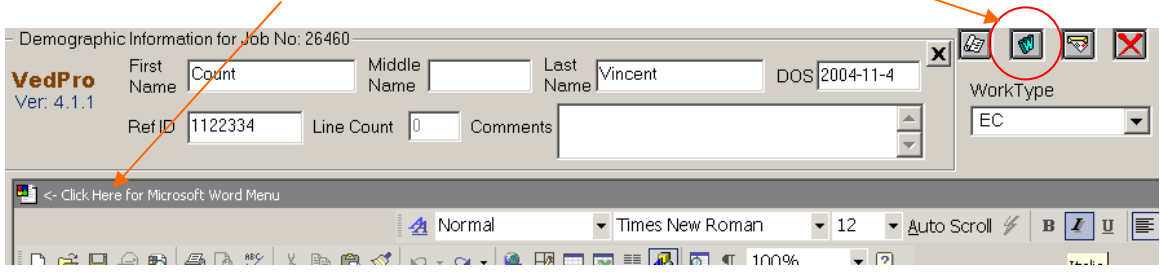

Figure 11 The Microsoft Word Menu

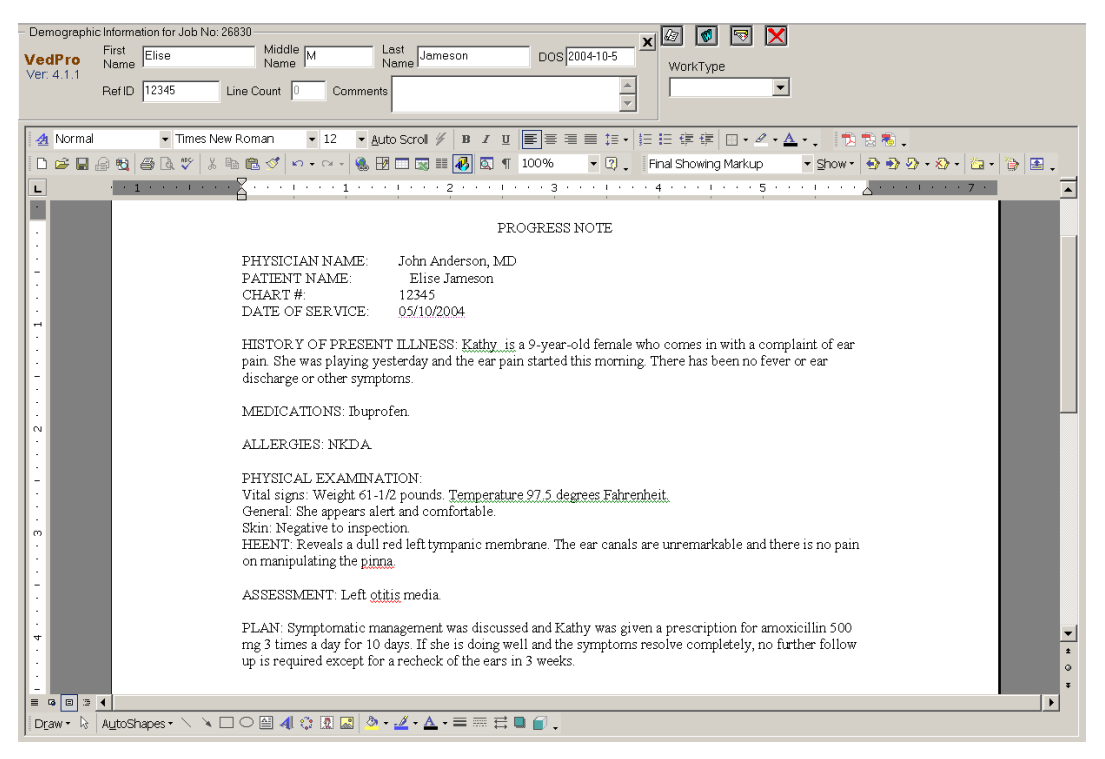

Figure 12 The VEdPro Window

During transcription, If you need to take a break you have to click on save button and then close the Vedpro window. When you come back and re-load the job, the system may prompt you to continue old job or start afresh. Please click on 'Continue' to continue from where you left off.

Once you have completed the job, Click on 'Save and Process' to upload the transcribed job. Your job queue will automatically refresh and the transcribed job should not appear on your queue.

| VedPro     First<br>Name     Count     Middle     Last<br>Name     Vincent     DOS 2004-11-4       Ver: 4.1.1     Ref ID     1122334     Line Count     0     Comments | – Demograph | nic Information for Job N | lo: 26460             |                        |
|----------------------------------------------------------------------------------------------------|-------------|---------------------------|-----------------------|------------------------|
| Ver. 4.1.1 Ref ID 1122334 Line Count Comments EC EC                                                                                                    | VedPro      | First<br>Name             | Middle Last Vincent   | DOS 2004-11-4 WorkType |
|                                                                                                    | ver: 4.1.1  | Ref ID 1122334            | Line Count 0 Comments | EC V                   |

Figure 13 The Save and Process Button

# An unique self learning feature for the MTs/LTs

V-DoX provides an unique self learning feature for each and every MT/LT to learn form their errors and improve on the quality of output. The "Job Review" link in the main screen navigates the MT/LT to the completed files checked and uploaded after multiple level of QA-ing. The MT/LT is allowed to download the final reports and track down the possible errors or confusions.

|            | 🗸 a                                                                               | irequ                     | ue                    |                             |                                         |                   |          |        |          |               |      |              |            |       |              |                |
|------------|-----------------------------------------------------------------------------------|---------------------------|-----------------------|-----------------------------|-----------------------------------------|-------------------|----------|--------|----------|---------------|------|--------------|------------|-------|--------------|----------------|
| We         | elcome Demo, PST: 11:03:49 AM, Thursday November 18, 2004<br>Sign In/Out   Logout |                           |                       |                             |                                         |                   |          |        |          |               |      |              |            |       |              |                |
| TR         | ANSCR                                                                             | IPTION BB                 | ıs 🖶 j                | Vareque Co                  | mmunity.                                |                   |          |        |          |               |      |              | Per        | sonal | Settings   0 | hange Password |
| Sta        | rt Date                                                                           | 2003-                     | 01-01                 |                             | End Date                                | 2                 | 00       | 4-11   | -18      |               |      |              | Filter B   | y D.( | D.S. Ran     | ge             |
|            |                                                                                   |                           |                       |                             | Search Name or                          | Ref.              | ID o     | or Job | ). ID or | View all reco | ords |              |            |       | Searc        | h              |
| Jol<br>× × | b <mark>Revie</mark><br>You ha                                                    | w.   HELP  <br>ve Job Nur | Author C<br>nber 2248 | omment Rep<br>63 of a total | oort   📟 Days Pi<br>of 3 jobs checked i | erforn<br>out * 1 | nan<br>* | ce     |          |               |      |              |            |       |              |                |
|            |                                                                                   |                           |                       |                             | Job Que                                 | ue                | Fo       | or 1   | Fran     | scriptio      | nist | Demo         | _          |       |              |                |
| No         | . Job#                                                                            | Name                      | RefID                 | D.O.S.                      | Author                                  | Туре              | Me       | edia   | Length   | DOU           | File | <u> </u>     | <u> </u>   | TAT   | Comments     | UID            |
| ۲          | 1: D M                                                                            | ) Medical Gn              | oup.                  |                             |                                         |                   |          |        |          |               |      | Show only >> | Select.    | Autho | or 💌         | Туре 💌         |
| 1          | 26830                                                                             | new<br>upload             | 12345                 | 2004-03-01                  | Michelle Brenner                        |                   | n/a      | 0      | 1' 0"    | 2004-11-08    | мт   |              | - <b>V</b> | >7    |              | 1099955370     |
| 2          | 26460                                                                             | new<br>upload             | 1122334               | 2004-03-01                  | Michelle Brenner                        |                   | n/a      | 0      | 0' 1"    | 2004-10-27    | мт   | n/a          | V          | >7    | n/a          | 1098906206     |
| з          | 22463                                                                             | new<br>upload             | 0                     | 2004-03-01                  | Helen<br>Cunningham                     | new               | n/a      | 0      | 2' 0"    | 2004-09-03    | мт   | n/a          | V          | >7    |              | 1094254145     |
| 4          | 26605                                                                             | new<br>upload             | 1                     | 2004-03-01                  | Helen<br>Cunningham                     |                   | n/a      | n/a    | 0' 1"    | 2004-10-29    | n/a  | <u></u>      | n/a        | >7    | n/a          | 1099086602     |
| 5          | 26451                                                                             | new<br>upload             | 222                   | 2004-03-01                  | Michelle Brenner                        |                   | n/a      | n/a    | 0' 1"    | 2004-10-27    |      | <b>2</b>     |            | >7    |              | 1098905021     |
| 6          | 26452                                                                             | new<br>upload             | 456                   | 2004-03-01                  | Michelle Brenner                        |                   | n/a      | n/a    | 0' 1"    | 2004-10-27    | n/a  | <b>e</b>     | n/a        | >7    | n/a          | 1098905953     |
| 7          | 26454                                                                             | new<br>upload             | 1234567               | 2004-03-01                  | Michelle Brenner                        |                   | n/a      | 0      | 0' 1"    | 2004-10-27    |      | 2            |            | >7    |              | 1098906036     |
| 8          | 26455                                                                             | new<br>upload             | 2024216               | 2004-03-01                  | Michelle Brenner                        |                   | n/a      | n/a    | 0' 3"    | 2004-10-27    | n/a  | <b>E</b>     | n/a        | >7    | n/a          | 1098906061     |
| 9          | 22462                                                                             | Pat1<br>Patin1            | 0                     | 2004-03-01                  | Helen<br>Cunningham                     | NC                | n/a      | 0      | 1'31"    | 2004-09-03    |      | <u></u>      |            | >7    |              | 1094254133     |
| 10         | 22334                                                                             | new<br>upload             | 0                     | 2004-03-01                  | Helen<br>Cunningham                     | new               | n/a      | n/a    | 1'31"    | 2004-09-02    | n/a  | <b>2</b>     | n/a        | >7    | n/a          | 1094156692     |

Figure 14 Productivity Improvement Tools

Click on the Report Link to retrieve the completed docs\_

| 260 | Larry Doran      | 2001684 | 2003-<br>11-17 | Dr. Jon<br>Kobashigawa | HX_Transplant_Note |     | Audio | Report | MT's<br>Doc | QA1's<br>Doc | QA2's<br>Doc | 28 | DONE |
|-----|------------------|---------|----------------|------------------------|--------------------|-----|-------|--------|-------------|--------------|--------------|----|------|
| 262 | JOHN<br>PETERSON | 3324975 | 2003-<br>11-17 | Dr. Jon<br>Kobashigawa | HX_Transplant_Note | n/a | Audio | Report | MT's<br>Doc | QA1's<br>Doc | QA2's<br>Doc | 32 | DONE |
| 264 | RONALD<br>LANGE  | 2745715 | 2003-<br>11-17 | Dr. Jon<br>Kobashigawa | HX_Transplant_Note |     | Audio | Report | MT's<br>Doc | QA1's<br>Doc | QA2's<br>Doc | 30 | DONE |

Figure 15 Your past Jobs

# Using the Olympus Transcription Module

On Clicking the Checkout icon the screen prompts you to open or save the file. Click on the Save button.

| File Down | load                                                                                                    | × |  |  |  |  |  |  |
|-----------|----------------------------------------------------------------------------------------------------|---|--|--|--|--|--|--|
| ?         | Some files can harm your computer. If the file information below looks suspicious, or you do not fully trust the source, do not open or save this file. |   |  |  |  |  |  |  |
|           | File name:1099940305_8742_26822.dss                                                                                                    |   |  |  |  |  |  |  |
|           | File type: OLYMPUS DSS File                                                                                                    |   |  |  |  |  |  |  |
|           | From: vareque.com                                                                                                    |   |  |  |  |  |  |  |
|           |                                                                                                    |   |  |  |  |  |  |  |
|           |                                                                                                    |   |  |  |  |  |  |  |
|           | Would you like to open the file or save it to your computer?                                                                                            |   |  |  |  |  |  |  |
|           | Open Save Cancel More Info                                                                                                    |   |  |  |  |  |  |  |
|           | Always ask before opening this type of file                                                                                                    |   |  |  |  |  |  |  |

#### Figure 16 Prompt to Save audio file

If this is the first time Create a folder in the C: drive called 'Vareque', by clicking and navigating to the c: drive and then clicking on the 'New Folder' Icon.

| 1 | Save As                                                          |                                                                                                    |                  |                 |            | ?×       |
|---|------------------------------------------------------------------|----------------------------------------------------------------------------------------------------|------------------|-----------------|------------|----------|
|   | Save in:                                                         | DISK2_VOL1 (C)                                                                                                    |                  | •               | 3          |          |
|   | My Recent<br>Documents<br>Desktop<br>My Documents<br>My Computer | Documents and 9<br>DSSPRO<br>My Shared Folder<br>Olympus dss play<br>Program Files<br>PSFONTS<br>Snagit 6.2.1<br>sysreset<br>temp<br>WINDOWS | Gettings<br>er   |                 | Create New | v Folder |
|   |                                                                  | File name:                                                                                                    | markn_1099940305 | _8742_26822.dss | <b>v</b>   | Save     |
| i |                                                                  | Save as type:                                                                                                    | OLYMPUS DSS Fil  | e               | ▼          | Cancel   |

Figure 17 Save To C: Drive

| 9 | Save As                |                                                                    |                   |                 |       |         | <b>?</b> ×     |
|---|------------------------|--------------------------------------------------------------------|-------------------|-----------------|-------|---------|----------------|
|   | Save <u>i</u> n:       | DISK2_VOL1 (C.)                                                    |                   | •               | G 🕫 🖻 | <b></b> | d              |
|   |                        | Documents and<br>DSSPRO                                            | Settings          |                 |       |         | е              |
|   | My Recent<br>Documents | My Shared Folder                                                   | er                |                 |       |         | e              |
|   | Desktop                | Program Files                                                      |                   |                 |       |         | 4,             |
|   | My Documents           | a single 0.2.1<br>a sysreset<br>a temp<br>a WINDOWS<br>a Vareque ] |                   |                 |       |         |                |
| - | My Computer            |                                                                    |                   |                 |       |         | Ŀ              |
| 1 | My Network<br>Places   |                                                                    |                   |                 |       |         |                |
| 5 |                        | File <u>n</u> ame:                                                 | markn_1099940305_ | _8742_26822.dss |       | •       | <u>O</u> pen 5 |
|   |                        | Save as <u>t</u> ype:                                              | OLYMPUS DSS File  | 3               |       | -       | Cancel         |

#### Figure 18 Create new Folder Vareque if it does not exist

Now once the file is saved in c:\Vareque, you will have to import it into the Olympus Transcription module. Click on File-Import File as shown below.

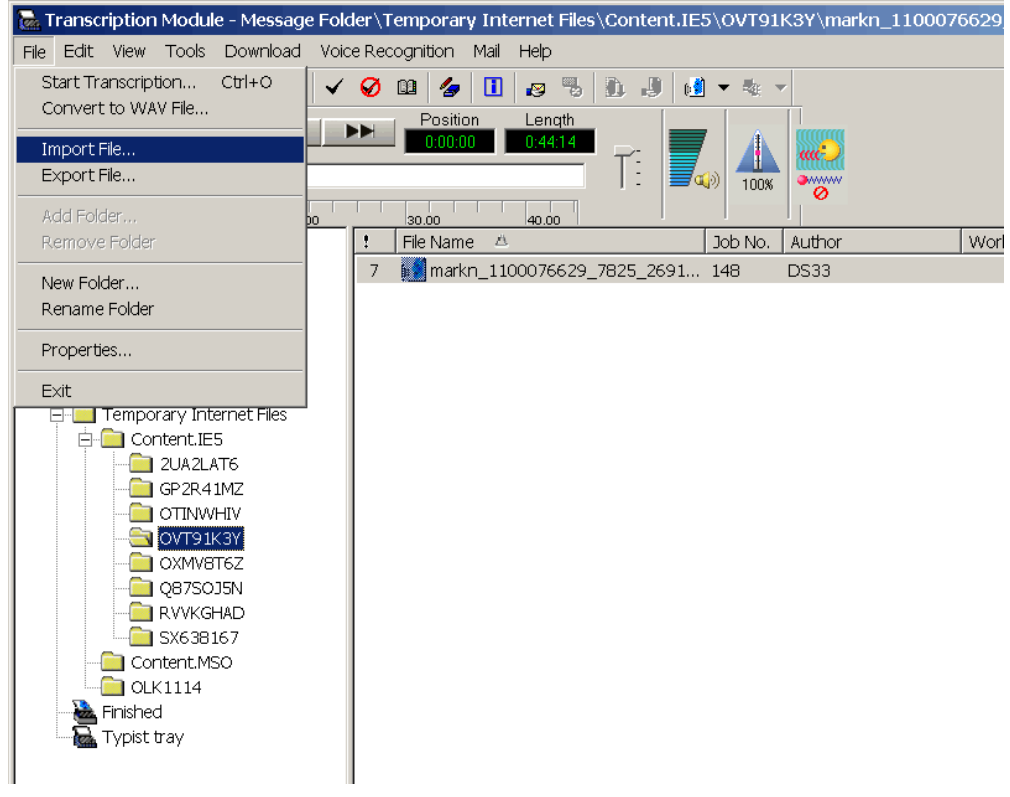

Figure 19 Import into Olympus Transcription Module

Navigate to the folder where we had saved the file earlier, ie C:Vareque as shown below

| ! | File Nai | me 🛆            |                    | Job No.   Au     | uthor |      | Wor | k Т | Status | C | reated Date | Completed   |
|---|----------|-----------------|--------------------|------------------|-------|------|-----|-----|--------|---|-------------|-------------|
| 7 | 🍋 ma     | Import File     |                    |                  |       |      |     |     | ?      | X | ./9/2004 1  | 11/9/2004 : |
|   |          | Lookin: 🔁 V     | areque             |                  | •     | (÷ 🗈 | ı 💣 |     |        |   |             |             |
|   |          | w mortum 1000   |                    | 20022 des        |       |      |     |     |        | _ |             |             |
|   |          |                 | 940305_0742_       | _20022.055       |       |      |     |     |        |   |             |             |
|   |          |                 |                    |                  |       |      |     |     |        |   |             |             |
|   |          |                 |                    |                  |       |      |     |     |        |   |             |             |
|   |          |                 |                    |                  |       |      |     |     |        |   |             |             |
|   |          |                 |                    |                  |       |      |     |     |        |   |             |             |
|   |          |                 |                    |                  |       |      |     |     |        |   |             |             |
|   |          | File name:      |                    |                  |       |      | -   | (   | Doen   |   |             |             |
|   |          |                 |                    |                  |       |      | 7   |     |        |   |             |             |
|   |          | Files of type:  | DSS/WAV File       | s (*.dss, *.wav) | )     | •    | ]   |     | ancel  |   |             |             |
|   |          | _Import Folder— |                    |                  |       |      |     |     |        |   |             |             |
|   |          | Folder A        |                    |                  |       |      |     |     |        |   |             |             |
|   |          | C Folder B      |                    |                  |       |      |     |     |        |   |             |             |
|   |          | C Folder C      |                    |                  |       |      |     |     |        |   |             |             |
|   |          | O Folder D      |                    |                  |       |      |     |     |        |   |             |             |
|   |          | O Folder E      |                    |                  |       |      |     |     |        |   |             |             |
|   |          | Ontion          |                    |                  |       |      |     |     |        |   |             |             |
|   |          |                 |                    |                  |       |      |     |     |        |   |             |             |
|   |          |                 | e onginal file att | er importing.    |       |      |     |     |        |   |             |             |
|   |          |                 |                    |                  |       |      |     |     |        |   |             |             |

### Figure 20 Navigate to c:\vareque

Note the file name syntax, it has the authors name, job number and UID in it. Choose the appropriate file now to play using the Olympus Player Pro.